ADATLAP

## PRED-PI-B-01

Irodai munkaidő terminál - Fehér

## Kép

# PRED[·]R

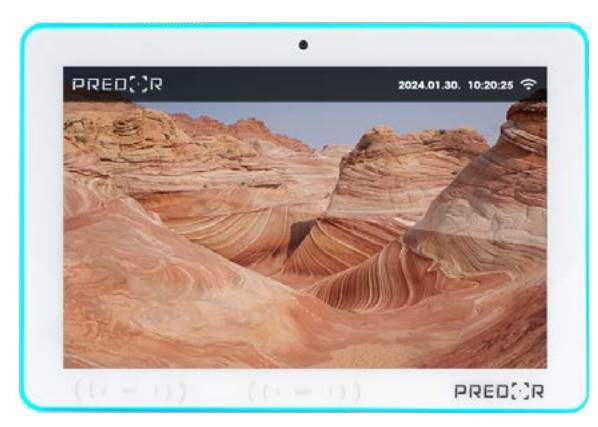

## Leírás

A PRED-IP-W-01 Irodai munkaidő terminállal könnyen nyilvántarthatja, hogy munkavállalói mennyi időt töltenek a munkahelyen, és ezt milyen jogcímeken teszik, mely utóbbiak között lehetnek fizetettek és nem fizetettek is, összesen 99. A terminál felülete testre szabható a legintuitívabb használat érdekében. A kijelzőn megjelenő ikonok képeit és színét is testre szabhatja, valamint a felhasználó munkaidő adatait is visszajelezheti a dolgozónak.

A keretbe épített RGB LED csík, letisztult dizájn, Wi-Fi kommunikációs lehetőség miatt tökéletes választás irodák, irodaházak számára. Az eszköz 125kHz-es kártyaolvasóval rendelkezik, így rugalmasan illeszthető a már meglévő irodai környezetbe. Az eszköz a Predor Enterprise szerverrel kommunikál IP hálózaton. Hálózati kimaradás esetén, önálló működés mellett 1.000.000 esemény tárolására képes.

## Tulajdonságok

## Méretrajz

256.36mm

PRED

0

LAN OTG DC

ര

11,5mm

0

256.36mm

0-

(((RFID)))

(5)

(4) 6

- Predor Enterprise rendszer és munkaidő nyilvántartó licenc szükséges
- Érintőképernyős kijelző
- Ethernet vagy WiFi csatlakozás
- Beépített RFID kártyaolvasó
- PoE tápellátás
- 99 egyedi jogcím
- 1.000.000 offline esemény tárolása
- RGB LED visszajelzés
- Testreszabható felület
- Munkaidőadatok visszajelzése
- Irodai kivitel
- Beépített kamera

## Specifikáció

- Kivitel
- Kijelző
- Érintés érzékelő
- 10.1" LCD, 1280 x 800 felbontás
- Kapacitív, egyszerre 10 ponton 125KHz (EM4100, TK4100/GK4100)
- Kártyaolvasó Az NFC és MIFARE kártyaolvasó egy későbbi firmware-el lesz elérhető.
- Előlapi kamera
- Ethernet
- Wi-Fi
- Tárhely
- Telepítés helye
- Hőmérséklet tűrés
- Páratartalom tűrés
- Méretek
- Súly
- Tápellátás

5 Megapixel 1x10/100/1000Mbps PoE 802.11b/g/n 2.4 GHz 1.000.000 esemény Beltér 0°C ~ 40°C 10% ~ 90% nem lecsapódó 256,36 × 178,36 × 28 mm 0,94Kg 12V DC 1.5A PoE+ 25,5W

0 SD Feihalloató USB ŧ©

(( NFC ))

0

- 1. Mikrofon
- 2. Kamera
- 3. SD kártya foglalat
- Fejhallgató kimenet
- USB port
- USB port, soros kapcsolathoz (RS232)
- 7. Visszaállító gomb
- 8. PoE csatlakozó
- 9. OTG csatlakozó
- 10. DC tápfeszültség bemenet
- 11. VESA szerelő keret, 75×75mm
- 12. Bekapcsoló / képernyőzár gomb

- 4. 5. 6.

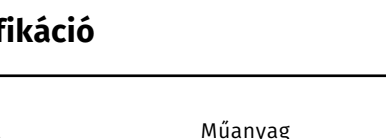

## Az eszköz használata

Az kijelzőn alapesetben látható az eszköz neve, az aktuális nap, dátum és pontos idő. Az eszköz megjeleníti a hálózati csatlakozás módját is a jobb felső sarokban. Háttérnek választhatunk diavetítést a gyárilag telepített képekből, vagy a Predor logót.

Azonosításhoz érintse a kártyáját a kijelző alatti RFID felirattal ellátott részhez.

#### Sikeres azonosításkor az alábbi kép látható:

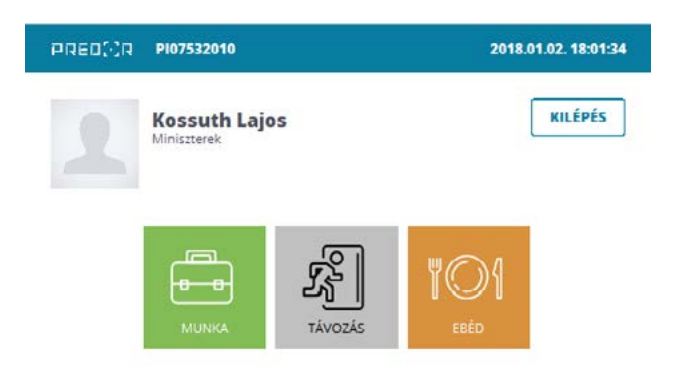

A megjelenő képernyőn látható az ön képe, neve, beoszása és a terminálon bejegyezhető munkakódok.

A munkakódok neve, ikonja, színe és sorrendje tetszés szerint módosítható.

A terminál megjelenítheti az aznapi aktuális munkaidejét, legutóbbi bejegyzett tevékenységét, és az azonosításhoz használt kártya számát. A kártya szám kijelzése biztonsági okokból alapértelmezetten rejtve van. A munkakód aktiválásáról lehetőségünk van képet is rögzíteni, visszaélések kiküszöböléséhez.

A rendszer maximum 99 munkakód kezelésére alkalmas.

Azonosítás után válassza ki a kívánt munkakódot, vagy amennyiben mégsem szeretne munkakódot bejegyezni, a kilépés gombot érintve visszaléphet a kezdőképernyőre. A kezdőképernyőre a rendszer 15 másodperc inaktivitás után automatikusan visszalép.

## Beállítások menü

A terminál konfigurációja alapesetben a Predor Enterprise kliensen keresztül történik, de bizonyos beállításokat magán a terminálon is elvégezhetünk.

Az eszköz beállítások menüjének megjelenítéséhez érintse meg 4× a képernyő bal felső sarkában látható PREDOR feliratot

A negyedik érintésre felugrik egy párbeszédpanel és a virtuális billentyűzet, amin beírhatja az eszköz jelszavát. (Alapesetben nincs jelszó)

A jelszó beállítását a Predor kliensen keresztül végezheti el, a Beállítások -> Rendszerbeállítások almenüben a Vezérlő Jelszó gombra kattintva.

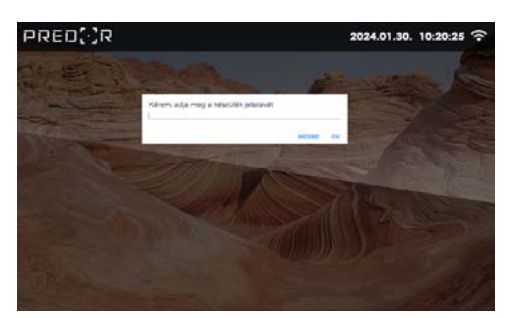

A beállítások az alábbi csoportokba vannak rendezve:

- Általános
- Hálózati kapcsolat
- Szerver kommunikáció
- Szerviz
- Névjegy

#### Általános:

**Terminál neve:** Kijelzi a terminál nevét, a felületen nem módosítható. (Alapértelmezetten a terminál sorozatszáma.)

**Automatikus kijelentkezés:** Azonosítás után, amennyiben nem történik munkakód kiválasztás, hány másodperc után lépjen vissza a alapképernyőre az eszköz.

**Időzóna:** Kijelzi az eszköz időzónáját, a felületen nem módosítható.

Nyelv: Kiválasztható az eszköz nyelve.

- Angol
- Magyar

#### Alapképernyő működése: A terminál háttérképe választható.

- Beépített képek
- Logó.

#### Kártyaszámok hossza: A kártyaszámok hossza, bájtban

- 3 bájt
- 4 bájt

#### Kártyatípus:

- NFC(Mifare)
- RFID(EM)
- NFC(Mifare) és RFID(EM)

Automatikus alvó üzemmódba lépés: Az alvó üzemmódba lépés időkorlátja.

- 1 perc
- 2 perc
- 5 perc
- 10 perc
- 15 perc
- 30 perc
- 60 perc
- Soha

#### Alvó üzemmódba lépés felfüggesztése töltés alatt:

Megakadályozza, hogy a terminál alvó üzemmódba lépjen. Figyelem! Az eszközt alvó állapotból a hátoldalon található bekapcsoló gombbal lehet felébreszteni. Érintésre vagy kártya olvastatásra nem reagál!

**Munkakód jóváhagyás mellőzése:** A kiválasztott munkakód nyugtázásának kikapcsolása.

#### Hálózati kapcsolat: Kommunikációs mód:

- Helyi Predor Enterprise
- Távoli Predor Enterprise
- Predor Cloud

A beállítás módosítása esetén a terminálban tárolt szerver elérési adatok törlésre kerülnek!

IP cím: Az eszköz által használt IP cím.

Hálózati maszk: Az eszköz által használt hálózati maszk.

Átjáró cím: Az eszköz által használt átjáró IP címe.

Irodai munkaidőterminál - Fehér

ADATLAP

PRED-PI-W-01

## znani aktuális munkaideiét

## Beállítások menü

Hálózati kapcsolat:

MAC cím: Kijelzi az eszköz fizikai címét.

Wi-Fi beállítások: Az elérhető Wi-Fi hálózatok közül választhat.

Wi-Fi: Be és kikapcsolhatja az eszköz Wi-Fi hozzáférését.

### Szerver kommunikáció:

- Szerver protokollja:
- HTTP
- HTTPS
- HTTPS(önaláíró)
- HTTPS(belső).

**Szerver IP címe:** Megadható a Predor Enterprise szerver IP címe.

**Szerver UDP portja:** Megadható a Predor Enterprise szerver UDP portja.

**Szerver HTTP portja:** Megadható a Predor Enterprise szerver HTTP portja.

#### Automatikus protokoll választás:

- Első alkalommal
- Mindig (nem biztonságos)
- Soha(kézi beállítás szükséges)

A terminál felismeri a hálózaton lévő Predor Enterprise szervert és lekérdezi a kommunkációhoz használt protokollt.

**Szerver állapota:** Kijelzi a Predor Enterprise szerver elérhetőségét.

**XTEA kulcs - érintse meg a törléshez:** Az XTEA kulcs a szerverrel történő kommunikáció titkosítására használjuk. A jelszót a Predor Client szoftverben tudja beállítani.

**AUTH token - érintse meg a törléshez**: Az AUTH tokent a kérések jogosításához használjuk, és a szerver biztosítja.

## Szerviz:

#### Kártyaszámok megjelenítése:

Be/Kikapcsolhatja a kártyaszámok megjelenítését azonosításkor.

#### Eszköz újraindítása: Újraindítja az eszközt.

**Eszköz leállítása:** Az eszköz szabályos leállítása. Minden esetben, ha áramtalanítani kell az eszközt, ezt az opciót válassza, meghibásodások elkerülése végett.

**Adatok törlése - gyári beállítások visszaállítása:** Az eszköz alaphelyzetbe áll és minden rajta tárolt adatot töröl. Amennyiben egy eszköz eltávolításra kerül egy rendszerből az alaphelyzetbe állítást mindenképpen végre kell hajtani.

**Firmware frissítés:** Rendszerszoftver frissítése. Az eszköznek kapcsolódva kell lennie a Predor Enterprise szerverhez.

**Idő szinkronizálás:** Szinkronizálja a rendszeridőt a Predor Enterprise szerverrel.

**Napi újraindítás:** Az eszköz minden nap éjfélkor újraindítja a kezelőfelületet biztosító applikációt.

#### Névjegy:

Sorozatszám: Az eszköz egyedi sorozatszáma.

Szoftververzió: Az eszközön futó rendszerszoftver verziója.

Indító verzió: Az eszközön futó rendszerindító verziója.

Root service verziója: Root szolgáltatások verziója.

Gyártás dátuma: Az eszköz gyártásának dátuma (ÉÉÉÉ.HH.NN)

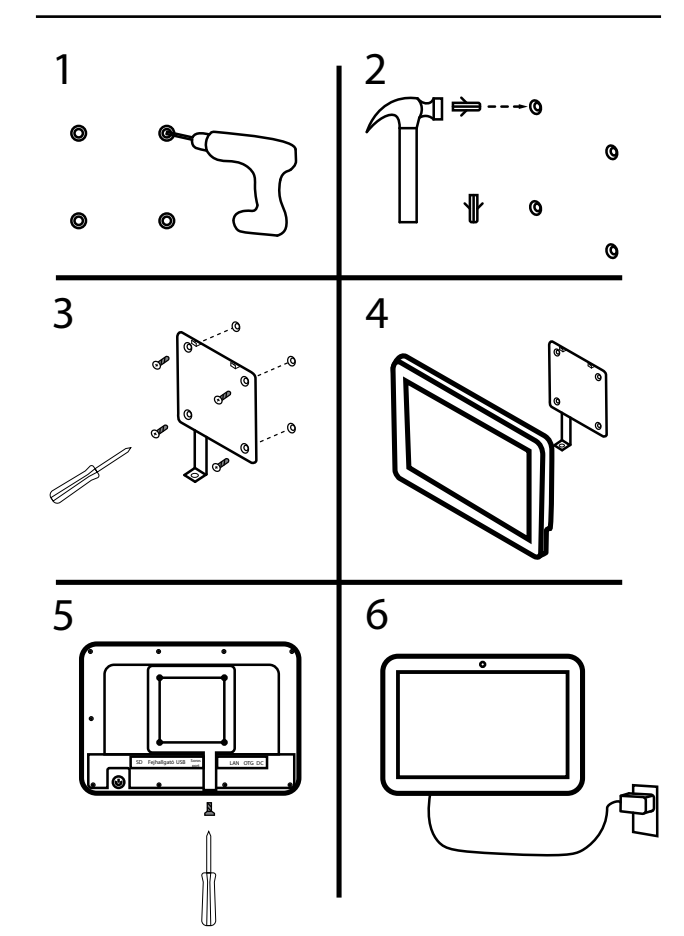

1. Fúrja ki a dübelek helyét.

Telepítés

- 2. Helyezze el a dübeleket a kifúrt lyukakba.
- 3. Csavarokkal rögzítse a szerelő keretet a falra.
- 4. Helyezze a terminált a szerelő keretre.
- 5. Csavarral rögzítse a terminált a kerethez.
- 6. Kösse be az eszköz tápellátását és hálózati kábelét.

ADATLAP